# チケット購入の流れ

1. チケットを申し込む をクリック

| 7月 神戸学院大学同窓会 設立50周年記念式典・祝賀会<br>(土) 10:00   神戸市中央区波止場町2-1   BY 神戸学院大学 同窓会                          | ○ 査<br>お気に入り 共有                                              |
|---------------------------------------------------------------------------------------------------|--------------------------------------------------------------|
| 神戸学院大学同窓会は2026年3月に設立50周年を迎えます。<br>50周年を前に、定時総会同日に記念式典・祝賀会を開催いたします。<br>お誘いあわせの上、ぜひご参加ください。<br>【日時】 | <ul> <li>■ チケット</li> <li>記念式典・祝賀会</li> <li>¥8,000</li> </ul> |
| 2025年7月26日(土)<br>①定時総会 10:00~<br>②設立50周年記念式典・特別講演 11:15~                                          | 曲 日時                                                         |
| 販売期限: 2025/06/30 23:59:00<br>※コンビニ / ATM でのお支払いは、2025/06/29 で穏必切られます。                             | チケットを申し込む                                                    |
|                                                                                                   | •••••••                                                      |

## 2. チケット数量を選択(※)し、支払方法を選択し、次に進む

※チケットは1枚しか購入できません。

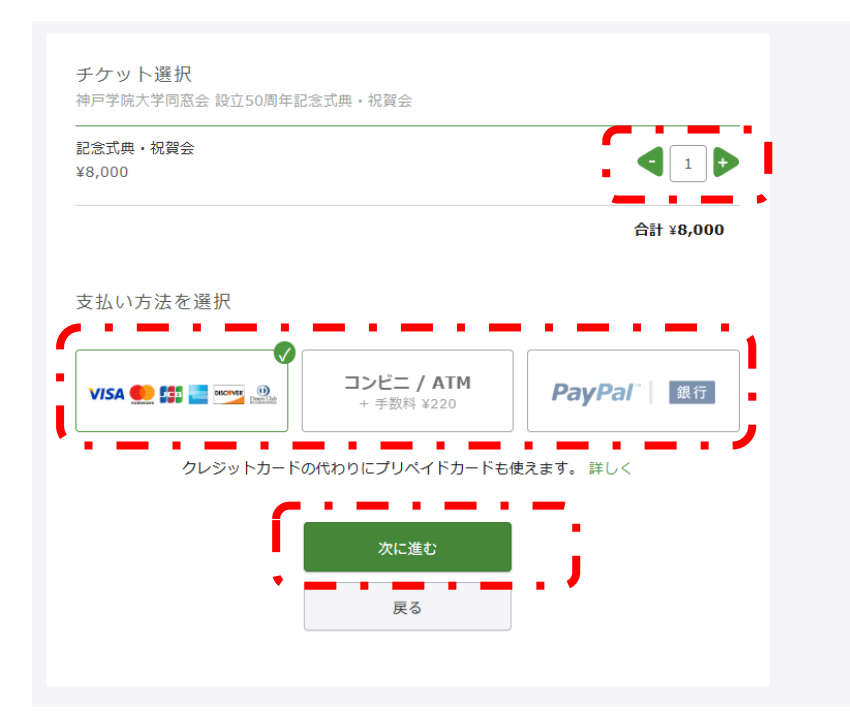

3. チケットサイト用のアカウントを作成します

新規登録をクリックしてください。

| rット選択 ―― ロ <b>グイン</b> ―― アンケ                                |                                                                  |            |
|-------------------------------------------------------------|------------------------------------------------------------------|------------|
| グイン                                                         | または<br>新規登録                                                      |            |
| Peatixを利用することにより、Peatixの「 <u>利用規約</u> (2<br>(2025年2月28日更新)」 | 年2月28日更新)」および「 <u>Peats プライスシールリシー</u><br>遼した <i>こととみ</i> なされます。 |            |
| <b>f</b> 同意してFacebookでログイン                                  | メールアドレスでログイン                                                     |            |
| ✔ 同意してTwitterでログイン                                          | メール                                                              |            |
| <b>G</b> 同意してGoogleでログイン                                    | 法次に進む                                                            |            |
| i 同意してAppleでログイン                                            | SNS アカウントを持って                                                    | いる         |
| のアカウントを使ったかわからない場合                                          | 合や、既に会員登録済の<br>はこちらからのログイン:                                      | 刀場台<br>も可能 |

4. 表示名、アドレス、パスワードを入力 表示名はニックネーム等で結構です。

| 申戸学院大学同窓会 設立50周年記念式典・祝賀会                                                                                       |                                                                                                    |
|----------------------------------------------------------------------------------------------------|----------------------------------------------------------------------------------------------------|
| チケット選択 ―― <b>ログイン</b> ―― アンケート                                                                                 | ご確認                                                                                                    |
| 新規登録                                                                                                    | またはログイン                                                                                                    |
| 利用規約 (2025年2月28日更新) Peatix プライバシーポリシー<br>ご入力いただいた個人情報は代金のご請求、お支払い、お問い合<br>す。これ以外の個人情報の利用目的、その他お取り扱い等につい<br>さい。 | (2025年2月28日更新)<br>わせへの対応、会員向けサービスの充足等に利用しま<br>にては上記の「プライバシーポリシー」を必ずご確認くだ                                      |
| G 同意してGoogleで登録                                                                                                | 表示名(公開、ニックネーム可)                                                                                               |
| ● 同意してAppleで登録                                                                                                 | メールアドレス                                                                                                    |
| •                                                                                                    | メールアドレスを入力してください                                                                                              |
| または                                                                                                    | パスワード の あ示                                                                                                    |
|                                                                                                    | すべての要件を満たすパスワードを入力してくださ                                                                                       |
|                                                                                                    | <ul> <li>● 最低8文字以上</li> <li>● 数字を含む</li> <li>● 英小文字を含む</li> <li>● 特殊文字(!?#など)を含</li> <li>● 英大文字を含む</li> </ul> |
|                                                                                                    |                                                                                                    |

### 5. 会員情報入力

### 必要情報を入力してください。

氏名 \*

同窓会 太郎

フルネーム漢字(名字と名前の間に全角スペースを開けてください)

フリガナ \*

ドウソウカイ タロウ

全角カタカナ(名字と名前の間に全角スペースを開けてください)

卒業年度(半角数字のみ)例:1970\*

2021

卒業学部 \*

法学部

プルダウンより選択

学籍番号

2122001

※学籍番号をお忘れの方は、器陵の宛名ラベル左下に印字されていますの でそちらをご確認ください

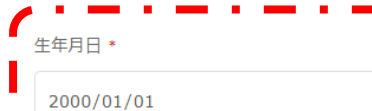

#### \_\_\_\_\_ 電話番号 \*

## 09012345678

半角ハイフンあり 例:000-0000-0000

### メールアドレス \*

yamadatarou@j.kobegakuin.ac.jp

参加希望する者すべてにチェックを入れてください\*

③定時総会 10:00~②設立50周年記念式典・特別講演 <11:15~ (予定)> 特別講演ゲスト 原 晋 氏 (青山学院大学地球社会共生 学部 教授 隆上競技部 長距離ブロック監督) ③祝賀会 <13:30~ (予定)>

- ☑ ①定時総会
- ☑ ②設立50周年記念式典・特別講演
- ✓ ③祝賀会

【生年月日の入力方法】

スマホでの生年月日入力で、西暦の選択ができないとのお 問い合わせを多く頂戴しております。以下の手順をお試しく ださい。

[Android]

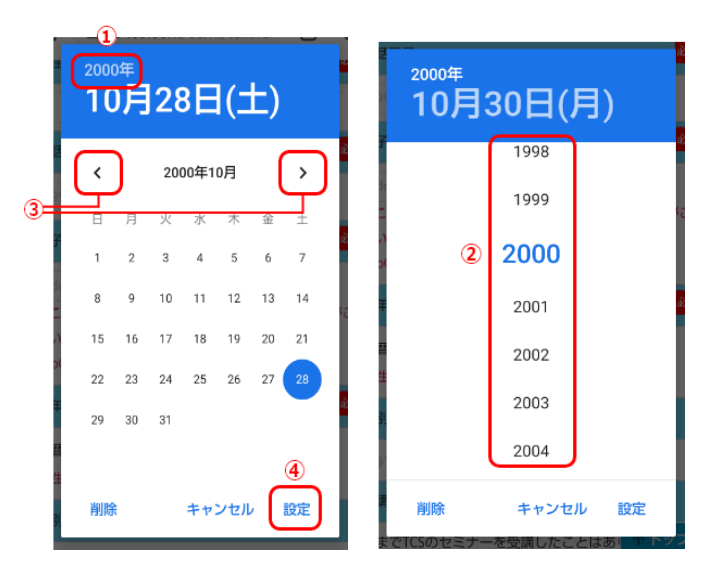

【①】左画面の西暦(①の 2000 年の箇所)をタップ
 【②】右側の画面が出るため、該当の西暦を選択
 【③】左側の画面に戻るため、該当の月日を選択
 【④】設定ボタンをタップ

### [iPhone]

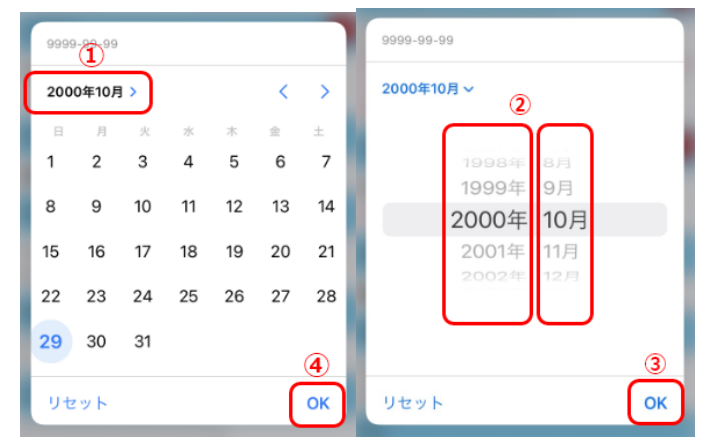

【①】 左画面の西暦(①の 2000 年 10 月の箇所)をタップ
 【②】 右側の画面が出るため、該当の西暦月を選択
 【③】 OK ボタン押下後左画面に戻る。該当の日を選択
 【④】 設定ボタンをタップ

6. 請求情報の入力

- クレジットカード払い:決済するカード情報を入力し、決済を完了させる
- コンビニ/ATM 払い:電話番号を入力し、期日までに振込を完了する(※) ※期日までに申込を完了しない場合、申込は無効となりご出席頂けません。